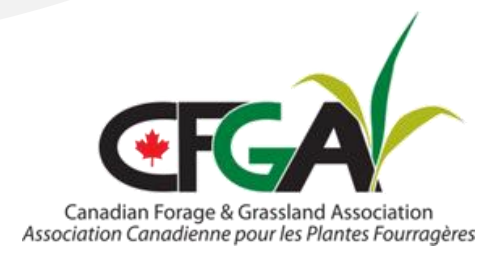

# **OFCAF Claims Process**

Upon the approval of your project or grazing plan mentorship application, you will receive a PDF claim form and instructions on how to submit the claim form. Each time you are ready to request funds you will need to fully complete the claim form and upload it to the "Upload Files for Payment" section of the application in the Impact system. Be sure to fill out every section and sign the completed claim form.

| Upload Files for Payment<br>Upload all receipts and payment information here after application is approved. |                       |                |  |  |
|----------------------------------------------------------------------------------------------------|-----------------------|----------------|--|--|
| Upload File                                                                                                 |                       | Drop File Here |  |  |
| File Name                                                                                                   | Date Uploaded         |                |  |  |
| Payment(s) Issued                                                                                           | Date Paid             |                |  |  |
|                                                                                                    | No records available. |                |  |  |

## Invoices and proof of payment

Invoices and proof of payment are required for every amount of funds requested. Invoices and proof of payment should be uploaded to the "Files for Payment" section and should be clearly labelled for more complicated claims that contain multiple invoices and proof of payment. All amounts should be taken from those invoices without GST.

Projects with eligible in-kind costs will need to provide those invoices (made out from yourself to yourself, clearly breaking down all costs). Proof of payment can include debit and credit card slips, bank / credit card statements, account statements, Electronic Funds Transfer (EFT) statements and cancelled cheques. Cash payments are most difficult to show proof of payment so the CFGA encourages applicants to use other forms of payment when available.

Claims for projects that involve pasture seeding must also have seed tags uploaded that show the seed blend and certification (or common #1). If there are any permits required for your project, you need to upload them as well. While photos or maps of the project being completed aren't required, it is often helpful to include them to show progress on the project.

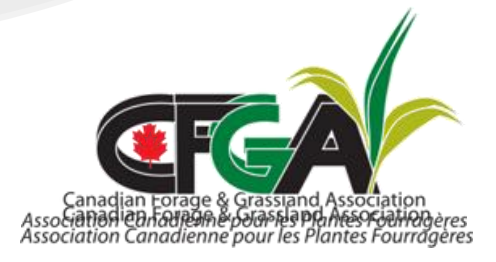

Request payment Once you have uploaded the claim and all supporting documents, you must hit the "Request Payment" button at the bottom of the application page. Once the "Request

Payment" button is hit it can take up to 90 working days for the claim to be processed and payment to be issued.

|   | Approve By Philip Lavole (QC)                         |
|---|-------------------------------------------------------|
|   | General OFCAF Applications<br>2024-04-30 01:16 PM     |
|   | Sent the contribution agreement with the instruction. |
|   |                                                       |
| R | tequest Payment                                       |

If you are not able to hit the "Request Payment" button, there is likely some information on your Organization missing (Business Number, SIN, etc.) that you need to enter before you are able to request payment.

### **Issues or questions**

If there are any issues or questions about your claim or supporting documents, someone from the claims team will reach out via email or phone to get further information or clarification. Notes will be left in the comments section of the application if anything further is required.

| Comments                                                      |      |      |
|---------------------------------------------------------------|------|------|
| Type a comment here                                           |      | Send |
| Created At                                                    | Name | Text |
| System<br>2024-03-10 03:27 PM<br>Apply By Marie-Pier Beaulieu |      |      |

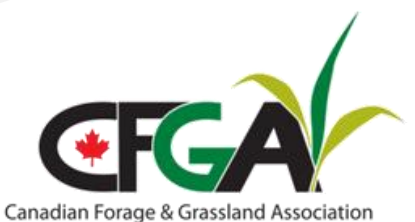

Canadian Forage & Grassland Association Association Canadienne pour les Plantes Fourragères Once the claim has been processed successfully, the CFGA claim reviewers will upload a file in the "Upload Files for Payment" section that will say "Your claim has been processed successfully." From there, it will be passed along for payment issuing.

#### **Upload Files for Payment**

Upload all receipts and payment information here after application is approved.

| Upload File                                                                                                    | Drop File Her             | re |
|----------------------------------------------------------------------------------------------------|---------------------------|----|
| File Name                                                                                                    | Date Uploaded             |    |
| Your claim have been<br>processed successfull<br>files displayed below<br>this one won't be<br>considered for the nex<br>claim.pdf | 2024-04-11 07:06 PM<br>y, | Î  |

The CFGA encourages producers to frequently check their email and/or comments section on the Impact system to ensure that all requests for further information are handled in a timely manner. Delays in providing required follow-up information will also delay issuing of payments.

Payments are made by EFT. This means the CFGA will need banking information to be able to send payment. On your Organization page in the Impact system there is a section titled "Payment Information" where you must enter your banking details and upload a void cheque to confirm your banking details.

| Ferme Simpson                                                                                    |                                              |                                     |                                  |                            |
|--------------------------------------------------------------------------------------------------|----------------------------------------------|-------------------------------------|----------------------------------|----------------------------|
| Postal Code                                                                                      | Address<br>Farm Type<br>Incorporated Company | City<br>Operation Type<br>Livestock | Province<br>Quebec<br>Organizati | er ID                      |
| Registrants                                                                                      |                                              |                                     |                                  |                            |
| Name                                                                                             | Email                                        | Role<br>Primary                     | Info                             | 🖌 Edit                     |
| Advisors                                                                                         |                                              |                                     |                                  |                            |
| Name                                                                                             | Email                                        |                                     |                                  |                            |
| Locations<br>To begin applying for programs for Ferme S                                          | Simpson please add a location below.         |                                     |                                  |                            |
| + Add New Location                                                                               |                                              |                                     |                                  | Q. Search                  |
| Ferm                                                                                             |                                              | Quebec                              |                                  | Programs<br>Manage         |
| Terr                                                                                             |                                              | Quebec                              |                                  | Ø Manage                   |
|                                                                                                  |                                              | Quebec                              |                                  | 0 Manage                   |
| Doumont Information                                                                              |                                              |                                     |                                  |                            |
| Payment information                                                                              |                                              |                                     |                                  |                            |
| Payment Information For Ferme Sin                                                                | npson                                        |                                     |                                  | Show Datalia 🗸             |
| Payment Information For Ferme Sir<br>Tax Forms                                                   | npson                                        |                                     |                                  | Show Details 🗸             |
| Payment Information<br>Payment Information For Ferme Sin<br>Tax Forms<br>Program Name            | npson                                        |                                     | Tax Year                         | Show Details ~             |
| Payment Information For Ferme Sin Tax Forms Program Name Quebec CFGA 2022 Grazing Management Pla | npson<br>In Assistance Program               |                                     | Tax Year<br>2023                 | Show Details ~<br>Download |

To enter your banking details, click the "Show details" link and it will open that section.

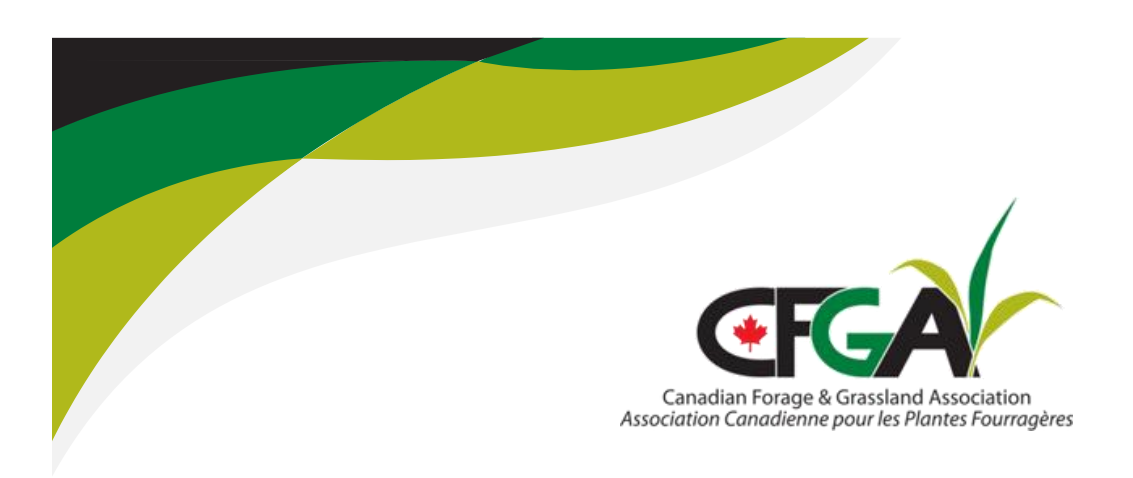

Payments will not be issued without all information entered and a void cheque uploaded. If your payment details change (new bank or new bank account), please update the information so funds can be sent to the correct account. Only applicants are able to view and update banking information. Once a payment has been issued, your application will be moved to "Paid" status and an automated email will be sent from the Impact system to notify you that a payment has been sent.

### **Payment Information**

| Payment Information For Fer             | me Simpson                 |        |                | Hide Details 🔨 |
|-----------------------------------------|----------------------------|--------|----------------|----------------|
| Upload a void cheque for direct depo    | osit payments*             |        |                |                |
| Upload File                             | Drop File He               | re     |                |                |
| File Name 0                             | Date Uploaded              |        |                |                |
| xoid cheque MPB.pdf                     | 2023-10-18 09:40 AM Delete | *<br>* |                |                |
| Please include your banking information | tion.                      |        |                |                |
| Bank Name                               | Institution Number         |        | Transit Number |                |
|                                         | -                          |        | •••            |                |
| Account Number                          |                            |        |                |                |
|                                         |                            |        |                |                |
| Save                                    |                            |        |                |                |

Payment details (amount and date issued) can be found in the section just below the "Files for Payment" and above the "Comments" section on the application page. If it shows a payment was issued yet you haven't received it, please contact our team.

| Payment(s) Issued | Date Paid  |
|-------------------|------------|
| \$5,66.10         | 2023-03-24 |
| \$2,932.80        | 2023-12-12 |

#### Comments

| Type a comment here |   |
|---------------------|---|
|                     |   |
| Send                | d |
|                     |   |

Updated 6 Nov. 2024